## Comment procéder pour un renouvellement <mark>il n'y a plus de bulletin papier</mark>

| 2               | GROUPEMENT GÉNÉALOG<br>DU HAVRE ET DE SEINE-M                         |                                          | Se connecter Add                                                                                                    | hérer 20              |
|-----------------|-----------------------------------------------------------------------|------------------------------------------|----------------------------------------------------------------------------------------------------|-----------------------|
| <u>Suivre</u>   | <u>e les étapes suivantes</u> :                                       |                                          | Connectez-vous pour avoir a<br>recherches                                                                                  | ccès aux              |
| 1)              | En haut à droite, cliquer sur : Se o                                  | connecter.                               | 73 - Identifiont                                                                                                    |                       |
| 2)              | Ponsoignor votro identifiant et v                                     | otro mot do passo                        | Mot de passe                                                                                                    | Ø                     |
| 2)              | Kenseigner votre identinant et vo                                     | file mot de passe.                       | Mot de passe oublié ?                                                                                                    |                       |
| 3)              | Cliquer sur Se connecter.                                             |                                          | Se connecter                                                                                                    |                       |
| 4)              | Bonjour : (votre prénom), cliquer                                     | sur la flèche.                           |                                                                                                    |                       |
|                 | Bonjour GGHSM 🗸 🛨                                                     | 5) Dans le r                             | nenu qui s'affiche cliquer sur renouve                                                                                     | llement.              |
|                 |                                                                       |                                          | Bonjour GGHSM \vee                                                                                                    |                       |
|                 |                                                                       |                                          | Informations personnelles                                                                                                  |                       |
| 6)              | Vérifier les informations : (Si bes                                   | oin de les corriger l                    | Consulter mes achats                                                                                                    |                       |
|                 | faire aussi dans la rubrique Infori                                   | mations personnell                       | Renouvellement                                                                                                    |                       |
|                 |                                                                       | -                                        | Documents                                                                                                    |                       |
|                 |                                                                       |                                          | × Se déconnecter                                                                                                    |                       |
|                 | GROUPEMENT GÉNÉALO                                                    |                                          | Bonjo                                                                                                    | ur GGHSM 🗸 - 번        |
|                 | DU HAVRE ET DE SEINE-                                                 |                                          | 2000 points de rech                                                                                                    | erche – 2 connecté(s) |
|                 |                                                                       | i bulletin par personn                   | - (2 pour un coupie)                                                                                                    |                       |
|                 | Informations personnelles                                             |                                          |                                                                                                    |                       |
|                 | Renouvellement 73 - 27601                                             | OU 🔿 Nouvel Adhérent                     |                                                                                                    |                       |
|                 | Je soussigné(e), 🔷 Madame 🔿 Monsieur 🤡 Asso                           | ciation                                  |                                                                                                    |                       |
|                 | GGHSM                                                                 | Prénom<br>GGHSM                          | ).                                                                                                    |                       |
|                 | Adresse                                                               | Complément d'adresse                     |                                                                                                    |                       |
|                 | EP 80                                                                 | Ville                                    | Pays                                                                                                    |                       |
| $ \rightarrow $ | 76050                                                                 | LE HAVRE CEDEX                           | FRANCE                                                                                                    |                       |
|                 | Né(e) le<br>01/01/1990                                                | * Téléphone 1<br>02 35 44 94 40          | Téléphone 2                                                                                                    |                       |
|                 | courriel<br>adhesions@gghsm.fr                                        | )*                                       |                                                                                                    |                       |
|                 | Votre courriel est indispe<br>Demande mon adi                         | nsable pour accéder à notre base des BMS | et autres recherches, ainsi qu'à la base des mariages de l'UCGHN.<br>31 décembre 2025 comme membre sociétaire du G.G.H.S.M |                       |
|                 |                                                                       |                                          |                                                                                                    |                       |
|                 | (Faites votre choix en cochant les cases ci-dessous)<br>Adhésion      |                                          | Adhésion couple                                                                                                    |                       |
|                 | <ul> <li>Nouvel Adhérent (droit d'entrée : une seule fois)</li> </ul> | 8€                                       | Pour un couple : renseianer la 2º personne                                                                                 |                       |
|                 | Réadhésion individuelle (20€)                                         | 20€                                      | 73 - N° Adhérent(e)                                                                                                    |                       |
|                 | ◯ Adhésion <b>pour un couple</b> (35€)                                | 35 €                                     | Nom                                                                                                    |                       |
|                 | $\bigcirc$ Dons (membre bienfaiteur à partir de 54€)                  | €                                        | Linom                                                                                                    |                       |

7) Cocher toutes les cases demandées : (les 3 premières étant obligatoires avec la RGPD, vous trouverez les CGU en bas de l'écran sur la page d'accueil).

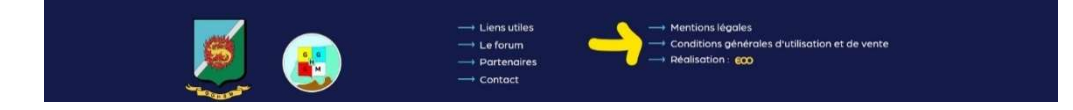

- 8) Faites votre choix pour recevoir votre convocation à l'assemblée générale, soit par courriel (elle sera en ligne au moment venu au même endroit que le renouvellement, voir photo à la fin de cette procédure), soit par voie postale.
- 9) Répondre OUI ou NON aux 2 dernières questions.
- 10) Choisir votre mode de règlement et nous le faire parvenir.
- 11) Valider votre bulletin (ce qui nous permettra de vous enregistrer, il n'y a plus de bulletin papier).

| Cases obligato     | ires à cocher                                                                                                    |
|--------------------|----------------------------------------------------------------------------------------------------|
| J'accepte les co   | onditions générales d'utilisation.                                                                                                    |
| J'accepte que l    | es données recueillies dans ce formulaire soient utilisées par l'association pour le fichier des adhérents et la convocation à l'assemblée générale.                                 |
| J'accepte que r    | nes données soient utilisées pour me transmattre les informations sur la vie de l'association                                                                                        |
| 🖉 Je souhaite rec  | evoir ma convocation à l'assemblée générale par courriel. (Nous informer si changement de choix en cours d'année)                                                                    |
| 🔘 Je souhaite rec  | evoir ma convocation à l'assemblée genérale <b>par voie postale</b> .                                                                                                    |
| Sélectionner v     | otre choix                                                                                                    |
| OUI ou NON         | J'autorise le GGHSM à publier dans son journal «Le Perquilleux» ou sur son site, des clichés pris à l'occasion de servéunions associatives sur lesquels mon image apparait en clair. |
| OUI ou NON         | J'accepte de recevoir des offres commerciales en relation avec la généalogie par courriel.                                                                                           |
| Choisir votre re   | eglement                                                                                                    |
| 🔘 Espèces 🔵 T      | PE 🕐 Chèque 🖉 PayPal 🥥 Virement                                                                                                    |
| en indiquant       | dans la référence de l'opération : votre NOM et Prénom et N°<br>d'Adhérent (si vous en avez un)                                                                                      |
| Intitulé :<br>IBAN | Groupement Généalogique du Havre et de Seine-Maritime<br>Crédit Agricole : FR76 1830 6000 6550 2260 8800 075                                                                         |
| Total règlement :  | 20 €                                                                                                    |
|                    |                                                                                                    |

ATTENTION : lorsque vous validez le bulletin, il se passe quelques secondes avant d'avoir le message vous invitant à régler, (ne pas cliquer plusieurs fois), s'il ne se passe rien c'est qu'une des cases demandées n'a pas été cochée (un message vous indique : veuillez cocher cette case et où elle se trouve)

| 12) Votre bulletin        | nous | parviendra |  |  |  |  |
|---------------------------|------|------------|--|--|--|--|
| dématérialisé, comme ceci |      |            |  |  |  |  |

Vous recevrez également un exemplaire de votre bulletin dans votre boite mail.

| (Faites votre choix en cochant les cases ci-dessous)                                                                                                    |                                                                                                    |                                                                                                    |
|----------------------------------------------------------------------------------------------------|----------------------------------------------------------------------------------------------------|----------------------------------------------------------------------------------------------------|
| Nouvel Adhérent (droit d'entrée : une seule fois)                                                                                                    | 8€                                                                                                  |                                                                                                    |
| Adhésion Individuelle                                                                                                    | 20€                                                                                                 | Pour un couple : renseigner la 2ème personne                                                                                               |
| Adhésion pour un couple (dont remise de 5€)                                                                                                    | 35€                                                                                                 | Nom                                                                                                    |
| Dons (Membre bienfaiteur à partir de 54€                                                                                                    | 0€                                                                                                  | Prénom                                                                                                    |
| Réglement ar PayPal (frais de traitement PayPal)                                                                                                    | 2€                                                                                                  | Adhérent N°73                                                                                                    |
| Règlement par chèque à l'ordre du G.G.H.S.M.                                                                                                    |                                                                                                    | Panoi ant 1 1 2                                                                                                    |
| Règlement en espèces                                                                                                    |                                                                                                    | Total règlement 20,00 €                                                                                                    |
| Règlement par TPE                                                                                                    |                                                                                                    |                                                                                                    |
| Règlement par Virement Bancaire sur le Compte du G.G.H.                                                                                                    | S.M.                                                                                                |                                                                                                    |
| (en indiquant dans la rubrique référence de l'opération lors d<br>IBAN Crédit Agricole FR76 1830 6000 6550 2260 8800 07                                                                                                    | u virement : votre<br>5 Intitulé Groupe                                                             | nom, prénom, et N° d'adhérent (si vous en avez un))<br>ement Généalogique du Havre et de Seine-Maritime                                    |
| (Cases obligatoires a cocher)                                                                                                    |                                                                                                    |                                                                                                    |
| ✓ Saccepte les condutoris generales d'unisation.                                                                                                    | iont utiliados por l                                                                                | 'accessigning pour la fichier des adhérants et la                                                                                          |
| Jaccepte que les données recueilles dans ce formulaire so<br>convocation à l'assemblée générale.                                                                                                    | ient unisees par i                                                                                  | association pour le lichier des adherents et la                                                                                            |
|                                                                                                    |                                                                                                    |                                                                                                    |
| Je souhaite recevoir ma convocation à l'assemblée général<br>d'année)                                                                                                    | e par courriel. (A                                                                                  | lous informer si changement de choix en cours                                                                                              |
| Je souhaite recevoir ma convocation à l'assemblée général<br>d'année)     Je souhaite recevoir ma convocation à l'assemblée général                                                                                                    | e par courriel. (A<br>e par voie postal                                                             | lous informer si changement de choix en cours<br>6.                                                                                        |
| Le souhaite recevoir ma convocation à l'assemblée général<br>d'année)     Le souhaite recevoir ma convocation à l'assemblée générai     J' J'accepte que mes données soient utilisées pour me transm                                                                                                    | e par courriel. (A<br>e par voie postal<br>nettre les informati                                     | lous informer si changement de choix en cours<br>e.<br>ons sur la vie de l'association                                                     |
| Je souhaite recevoir ma convocation à l'assemblée général<br>d'année)     Je souhaite recevoir ma convocation à l'assemblée générai     Je souhaite recevoir ma convocation à l'assemblée générai     J'accepte que mes données soient utilisées pour me transm     Jui Dui NON J'autorise le GGHSM à la prise d'images et à     activités, dans le respect des personnes conce | e par courriel. (A<br>e par voie postal<br>nettre les informati<br>'utilisation de celle<br>arnées. | lous informer si changement de choix en cours<br>e.<br>ons sur la vie de l'association<br>es-ci, dans le cadre de ses publications, de ses |

RGPD: Les informations recueilles sur ce formulaire sont enregistres dans un trichier informatise par le G.G.H.S.M. pour la gestion de nos adherents et la fourniture de leurs droits d'accèse us bases de données du G.G.H.S.M. et l'accès à la base des mariages normands ainsi que les abonnements à la revue pour IU.C.G.H.N. (Union des Cercles Généalogiques et Hivraidiques Normands) Elles sont conservées pendant 3 ans et sont destinées à la gestion pour notre compte et celui de IU.C.G.H.N., association à laquelle nous sommes affiliés. Conformément à la Loi « informatique et libertés », vous pouvez- exercer votre droit d'accès aux données vous concernant et les fairs rectifier en contactant l'administrateur du G.G.H.S.M. à l'adresse suivante : rgpd@getem.fr